## Инструментальные панели КОМПАС-приложений

# 1 Общие сведения

## 1.1 Менеджер команд

1.1.1 Пиктограммы всех команд отображаются в Менеджере команд. Менеджер команд — главная инструментальная панель окна КОМПАС-3D, занимающая прямоугольную область главного окна по всей его длине, см. рисунок ниже.

| 🚯 Файл Пралка             | Выделя   | ать Rug Retainen I    | Инструменты Специ         | фикация Серлие       | 0   | KI IN | При | nniko                | N I LI M | Cn | panka | 11  |       | ρ  | Поне | жпо | KO MR | андал | a (Alt | +/)   |          | -     |    | ×   |
|---------------------------|----------|-----------------------|---------------------------|----------------------|-----|-------|-----|----------------------|----------|----|-------|-----|-------|----|------|-----|-------|-------|--------|-------|----------|-------|----|-----|
| ани порток вез имения 🛛 🗙 |          |                       |                           |                      |     |       |     |                      |          |    |       |     |       |    |      |     |       |       |        |       |          |       |    |     |
| -து Гланиал               |          | 🛱 Линия               | (Д. Окружиеть             | ∑фаска               |     | s.E.  | 11  | $\overline{\Lambda}$ | ŗ        | ₹  | 朢     |     | 1     | 11 | T    | .?" | 23    |       | 1      | 份     | P        | Ы     | i  | U,  |
| 🗎 Спецификация            | 空む       | <b></b> Примоутольник | (0° Ayıa                  | Скругление           |     | 1     | 2   | <u>A</u> ,           | Al       | 6  | 巴     | 9   | 1     | 4  | *    | 1.7 |       | 8     |        |       | 15       |       | 12 | 6   |
| ан силс                   |          | Отрезок               | - Вспомогатель<br>априман | <b>П</b> а Штриховка |     | 0     | E   | Т                    |          | 4  | A     | 14  | 3     | A  | 0    |     |       | ÷     | ψ      | hi    | $\Gamma$ | 4     |    | P   |
| W                         | ( HITE ! |                       | Leowerows.                |                      | + 1 | Pas   | + 1 | UN                   | -        |    | • 1   | Ore | AHITM |    | +1   | ine | . 1   | The . | • 1    | lier. | + 1      | VINCE | 0  | 1 2 |

Замечание. По состоянию разработки на 17.06.16 Менеджер команд отображается только при наличии открытого документа. Если открытых документов нет, Менеджер команд не отображается — есть только меню.

1.1.2 В общем случае область Менеджера команд условно делится на две части, см. рисунок:

- область 1 содержит список наборов инструментальных панелей;
- область 2 содержит инструментальные панели (далее Панели) выбранного в списке набора панелей (он показан на рисунке стрелкой).

| ß | Файл                | Правка           | Вы,  | делит | ь Вид Вставка I                                        | Инструменты | Специфик   | ация Сервис          | Окно        | Приложения            |      | Поиск по ком              | андам (Alt+/)               | ] _   |   | х |
|---|---------------------|------------------|------|-------|--------------------------------------------------------|-------------|------------|----------------------|-------------|-----------------------|------|---------------------------|-----------------------------|-------|---|---|
| + | 🙆 Сборка            | БЕЗ ИМЕ          | ни1  | 2     | <li>Деталь БЕЗ ИМ</li>                                 | ИЕНИ1       | 💷 Фрагмент | БЕЗ ИМЕНИ1           | ĒT          | екстовый докумен      | т БЕ | 🗐 Чертеж БЕ               | 3 ИМЕНИ1                    |       |   |   |
| ē | , Сборка            | ÷                | D    |       | С Добавить<br>компонент из                             | . 🖪 Совпад  | цение 🧉    | Соосность            | 7           | , Параллельност       | • D, | Отверстие<br>простое      | ••• Массив по<br>••• мсетке | đ     | 3 |   |
| ٥ | Твердоте<br>модел р | ельное<br>ование | B    | ₽     | 🚮 Создать деталь                                       | Перпен      | ндикуля 🗧  | 🕻 На расстояни       | " <b>()</b> | Под углом             | ൭    | Элемент<br>выдавливания   | Копировать<br>объекты       |       |   |   |
| П | Инструм<br>эскиза   | игнты            | \$   | A     | <ul> <li>* Зеркальное</li> <li>отражение ко</li> </ul> | 🔏 Касани    | e 🧯        | Включить<br>фиксацию | S           | Отключить<br>фиксацию | D    | Вырезать<br>выдавливанием | 🐒 Коллекция                 |       |   |   |
|   | ×                   |                  | Сист | e 🗄   | Компоненты 🔻                                           | 100<br>100  | Cong       | ояжения и фиксаци    | я           | -                     |      | Операции 🔻                | Массивы, копии              | E 4., | 8 |   |

В случае если определен только один набор команд, область 1 не показывается.

1.1.3 Высота области Менеджера команд определяется его наполнением. Сейчас применяются:

- трехстрочный вариант заполнения для всех типов графических документов;
- однострочный для текстовых документов, см. рисунок ниже.

| ß | Файл Правка       | Вид     | Вставка | Формат     | Таблица  | Сервис | Окно | Приложения  | Справка     | Debug                  |          | Поиск по ко | мандам (Alt | :+/) | - 🗆 | x |
|---|-------------------|---------|---------|------------|----------|--------|------|-------------|-------------|------------------------|----------|-------------|-------------|------|-----|---|
| + | 🗎 Текстовый докум | ент БЕ. | × 🖻     | Чертеж БЕ  | З ИМЕНИ1 |        |      |             |             |                        |          |             |             |      |     |   |
| D | ) 🖿 🗒 🖨 🌹         |         | \$ \$   | <b>D 9</b> | 🚹 Стра   | ница 1 | v    | из 1 🗮 Норм | альный<br>м | Режим<br>разметки стра | Масштаб: | 100 %       | ₩ <b>1</b>  |      |     |   |
|   | Системная         | R       |         | Буфер      | =        | Разде  | л    | 10<br>10    | Pex         | ким                    |          | Масштаб     | ÷           |      |     |   |

**Примечание.** Размер Менеджера нужно учитывать для нормального отображения панелей КОМПАС-приложений. В КОМПАС-приложениях нет возможности влиять на высоту области Менеджера команд.

## 1.2 Наборы инструментальных панелей

1.2.1 Набор инструментальных панелей — это список инструментальных панелей.

1.2.2 Количество панелей в наборе явно не ограничивается, оптимальным считается количество, когда все панели списка видны при развернутом во весь экран окне КОМПАС-3D на мониторах типового размера.

1.2.3 Для каждого набора панелей задаются пиктограмма и название.

1.2.4 В общем случае назначение набора — обеспечение контекстно зависимого наполнения Менеджера команд. Например, если в 3D-модели создается эскиз, то Менеджер команд переключается на набор для работы с эскизом, содержащий панели команд 2D-геометрии и часто используемые команды 3D-операций, тем самым оставляя на экране команды, необходимые для текущих действий пользователя.

1.2.5 Инструментальные панели не принадлежат какому-либо одному набору и могут входить в несколько наборов. Для обеспечения единообразия размещения команд рекомендуется определить и использовать в наборах типовые панели.

#### Примечания.

1.2.6 В КОМПАС-приложениях могут быть определены свои наборы инструментальных панелей. Но пока невозможно обеспечить автоматическое переключение на набор КОМПАС-приложения.

1.2.7 В КОМПАС-приложении может быть определено произвольное количество наборов панелей.

1.2.8 В набор панелей КОМПАС-приложения могут входить как панели КОМПАС-приложений, так и панели, используемые в КОМПАС-3D.

1.2.9 КОМПАС-приложение может включить свою инструментальную панель в набор, определенный в КОМПАС-3D.

## 1.3 Список наборов инструментальных панелей

1.3.1 Список наборов инструментальных панелей определен в КОМПАС-3D для каждого типа документа и режима работы: чертеж, фрагмент, деталь, сборка, спецификация, спецификация в подчиненном режиме, текстовый документ, технические требования (в подчиненном режиме, в 2D).

1.3.2 В Менеджере команд наборы отображаются в виде вертикального списка, в котором постоянно видны только первые N пунктов, где N равно количеству строк Менеджера команд. Для просмотра и выбора остальных пунктов нужно щелкнуть мышью по значку «шеврон», появляющемуся в таком случае внизу списка. На рисунке значок выделен красным прямоугольником.

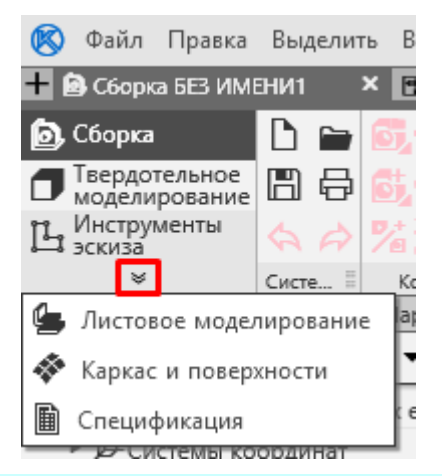

1.3.3 КОМПАС-приложение может только дополнить уже определенный в КОМПАС-3D список своими наборами, изменить список невозможно.

1.3.4 Наборы КОМПАС-приложения размещаются в конце списка — после наборов КОМПАС-3D. Как именно относительно друг друга расположатся в одном списке наборы от разных приложений, не определено.

## 1.4 Инструментальная панель

1.4.1 Инструментальная панель — это именованный набор команд. Наименование панели (набора) команд отображается снизу посередине панели.

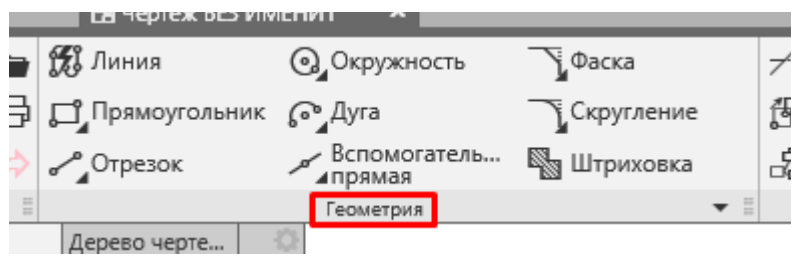

1.4.2 Команды на панели располагаются в строках и столбцах. Количество столбцов команд панели задается при ее описании.

| <  | <                      | Столбцы команд         | $\sim$      | •  |        |  |
|----|------------------------|------------------------|-------------|----|--------|--|
| i, | • сы чертеж ыз им      | ленин                  |             |    |        |  |
| 7  | 📆 Линия                | Окружность             | Фаска       | +  |        |  |
| €  | <b>Д</b> Прямоугольник | € Дуга                 | Скругление  | 昏  | строки |  |
| Þ  | <b>о</b> Отрезок       | Вспомогатель<br>Прямая | 🖏 Штриховка | Ľ. | команд |  |
| 11 |                        | Геометрия              | ▼ ≣         |    |        |  |
|    |                        | 25                     |             |    |        |  |

Количество строк инструментальной панели определяется количеством команд, но, как и в случае со списком наборов, постоянно отображаются только N строк, где N определяется высотой области Менеджера команд.

Если панель содержит больше команд, чем вмещается в полосу, то справа внизу панели появляется треугольник. Для просмотра скрытых команд нужно нажать на нижнюю часть панели.

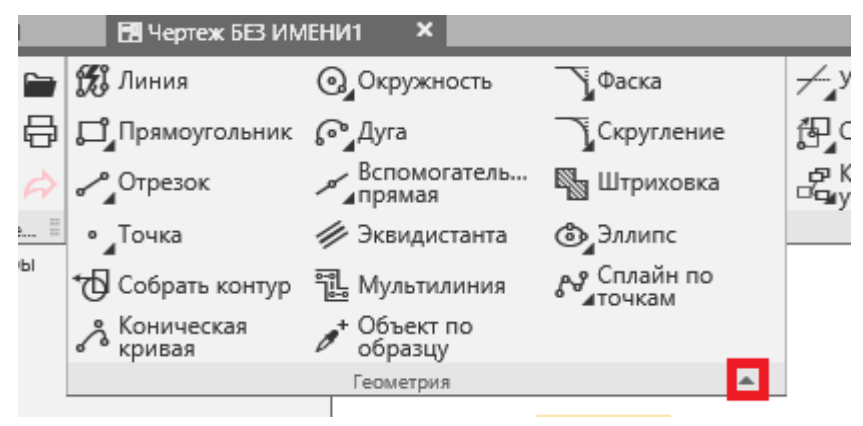

1.4.3 Команды на панели могут отображаться в виде пиктограммы и наименования команды или только пиктограммы, если панель сжата.

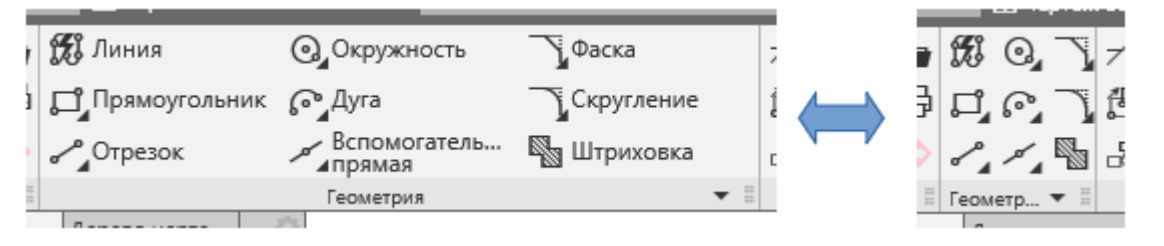

Обычно состоянием отображения команд управляет пользователь. При этом панели автоматически сжимаются, если их наименования не вмещаются по длине в область Менеджера команд.

При описании панели можно указать её умолчательное отображение: сжатое или нет, или указать,

что панель должна отображаться только в сжатом состоянии. Обычно состояние «сжатое по умолчанию» задается для панелей, которые являются второстепенными в данном наборе панелей.

1.4.4 Рекомендации по наполнению панелей следующие.

- Команды следует собирать на панели по какому-либо одинаковому признаку: построительные, редактирующие и другие.
- Количество команд и столбцов панели рекомендуется подбирать так, чтобы заполнить максимальное количество строк панели.
- Команды на панели рекомендуется размещать так, чтобы часто используемые команды не оказывались скрытыми.

## 1.5 Команды

1.5.1 Команда может быть размещена только на панелях команд.

1.5.2 Команда на панели может отображаться только в виде пиктограммы или пиктограммы и наименования команды.

1.5.3 При любом варианте отображения команды при наведении на нее указателя мыши:

• во всплывающей подсказке сразу отображается ее наименование;

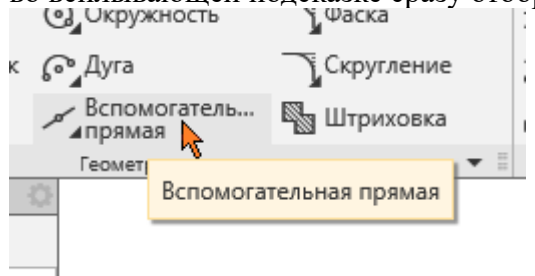

• при долгой задержке указателя мыши на команде появляется краткая справка на команду.

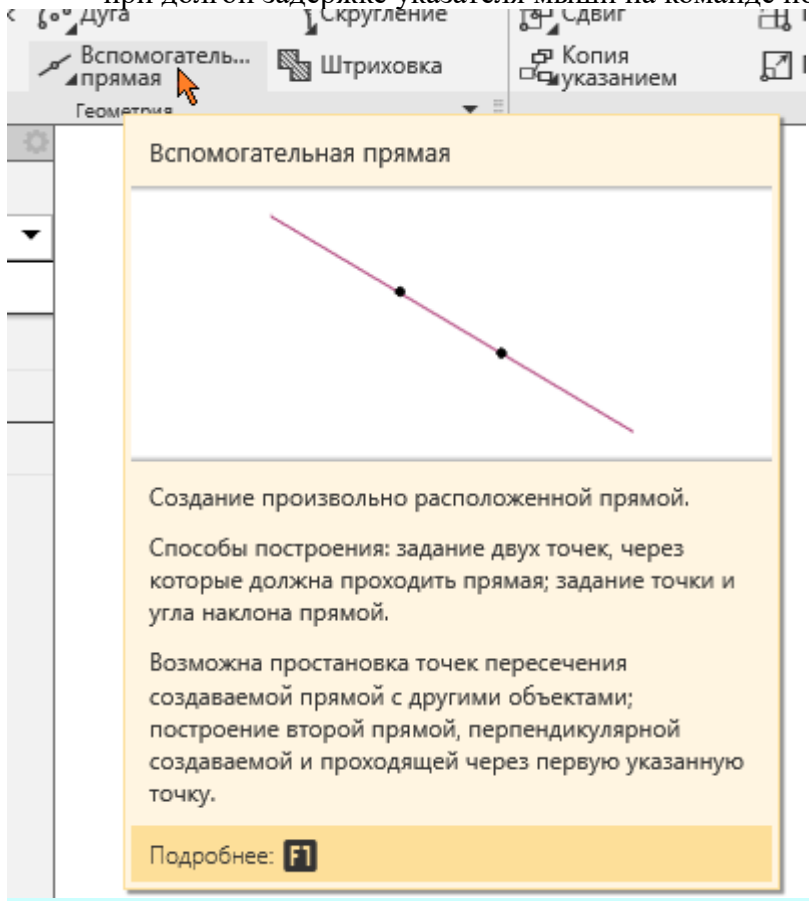

Внимание! Хинты команд не показываются (в отличие от версии V16).

1.5.4 При наведении указателя мыши на команду и нажатии клавиши **<F1>** вызывается справка на команду.

#### Примечание.

1.5.5 КОМПАС-приложение может включить команду КОМПАС-3D в свою инструментальную панель.

## 1.6 Группы команд

1.6.1 Команды могут быть объединены в группы. Если команды объединены в группу, справа внизу пиктограммы такой команды добавляется треугольник.

Группа раскрывается при длительном удержании на пиктограмме нажатой кнопки мыши.

Команда запускается при выборе ее из группы.

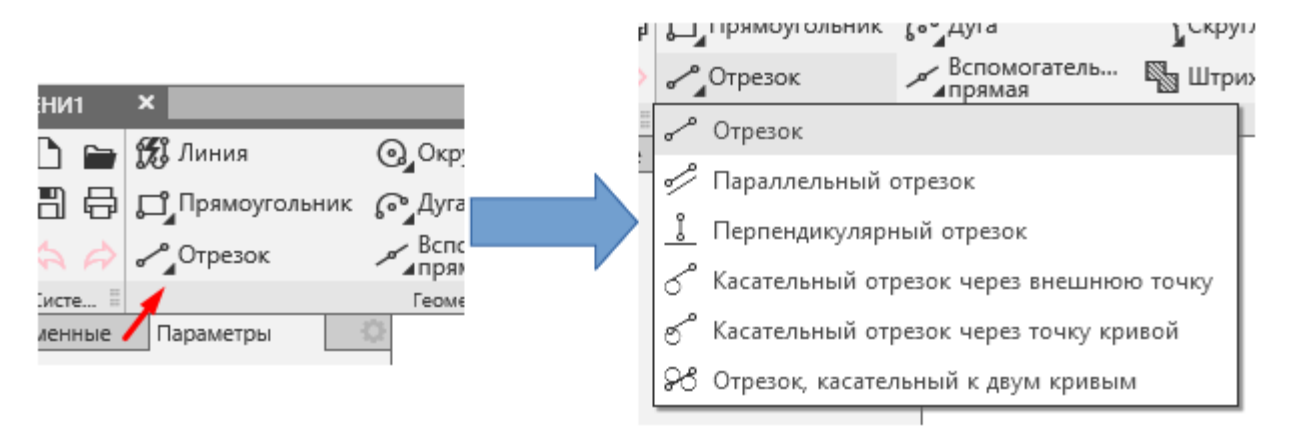

**Примечание.** Видимая на панели команда группы теперь не сменяется в отличие от групп команд версии V16, в которых последние выбранные команды становились видимыми на панели. В версии V17 выбранная в группе команда видна на панели только в процессе ее работы, а после завершения процесса на панели опять показывается первая в группе команда.

| Истанист историст составляет Отрезок                           |                                       |
|----------------------------------------------------------------|---------------------------------------|
| папример, исходное состояние — команда Отрезок                 | ,                                     |
|                                                                | 6-1, ip/ino), over 1                  |
| затем выбрана из группы и запущена команда Перпендикулярный от | резок =                               |
|                                                                | · · · · · · · · · · · · · · · · · · · |
|                                                                | о Отрезок                             |
| состояние после завершения выоранной команды— команда Отрезок  |                                       |

1.6.2 Замечание. В КОМПАС-приложении есть возможность сформировать группы своих команд и включить в свою инструментальную панель группы команд КОМПАС-3D.

# 2 Интеграция команд КОМПАС-приложения в Менеджер команд КОМПАС-3D версии V17

## 2.1 Общие сведения

2.1.1 Замечание. Использовавшийся в версии V16 способ создания панелей команд приложения — через описание их в ресурсах приложения — в версии V17 не поддерживается. Следовательно, при подключении приложений, не адаптированных под версию V17, их команды не будут отображаться.

2.1.2 Для интеграции команд КОМПАС-приложения в Менеджер команд КОМПАС-3D требуется

подготовить и разместить рядом с исполняемым файлом приложения следующие файлы.

#### 1) Файл шрифта с пиктограммами команд

В версии V17 в качестве пиктограмм команд используются символы специального шрифта.

Замечание. Имеется возможность использовать для команд приложения пиктограммы из шрифта, для команд КОМПАС-3D, подробнее см. в описании атрибута "icon" тега "appCommand". Способ в манифесте КОМПАС-приложения.

Описание создания собственного шрифта приведен в отдельной статье "Краткое руководство по созданию шрифтовых пиктограмм"

Требование к файлу шрифта — файл должен иметь расширение otf.

Замечание. КОМПАС-3D не сможет использовать шрифт, находящийся в составе КОМПАСприложения, если в пути к папке со шрифтом (к папке с приложением) содержится символ #.

#### 2) Манифест КОМПАС-приложения

Манифест приложения — это текстовый файл, в котором описываются панели и наборы панелей приложения.

Замечание. Имя файла манифеста должно совпадать с именем исполняемого файла приложения, расширение — xml.

Описание файла манифеста см. в разделе 2.2.

Замечание. Дополнительно через манифест стало возможным включать панели команд КОМПАСприложения в наборы панелей КОМПАС-3D и включать команды КОМПАС-3D в панели команд КОМПАС-приложения. Подробнее см. в разделе 2.2.

Внимание! Наличие манифеста не является необходимым условием для подключения приложения. Подключение КОМПАС-приложения возможно без манифеста, но при этом его панели команд не будут отображаться.

#### 3) Файл данных и файлы изображений для краткой справки

Файл данных краткой справки — файл, хранящий тексты разделов справки и другую информацию, кроме изображений, необходимую для показа краткой справки. Файлы изображений хранятся отдельно, как обычные файлы.

Замечание. По состоянию разработки на 28.06.16 функционал пока не реализован для КОМПАС-приложений.

## 2.2 Манифест КОМПАС-приложения

### 2.2.1 Общие сведения

2.2.1.1 Файл манифеста — текстовый файл в кодировке UTF-16 Little Endian.

2.2.1.2 Содержимое файла — текст в формате **xml**, который должен быть размечен в соответствии со спецификацией XML 1.0 (<u>https://www.w3.org/TR/xml/</u>).

2.2.1.3 Внимание! Значения булевых атрибутов true, false должны быть записаны с маленькой буквы.

2.2.1.4 В качестве примера во вложении выложен манифест для КОМПАС-приложения Сервисные инструменты — файл *ServiceTools.xml*.

## 2.2.2 Заголовок файла манифеста

2.2.2.1 Заголовок файла манифеста — обычный.

```
<?xml version="1.0" encoding="utf-16"?>
```

## 2.2.3 <application> — корневой элемент манифеста

2.2.3.1 <application> является корневым элементом xml-документа.

2.2.3.2 Атрибуты и содержимое элемента **<application>** представлены в таблице.

|                       | Обязательные                                                            | Необязательные                                                                                 |
|-----------------------|-------------------------------------------------------------------------|------------------------------------------------------------------------------------------------|
| Атрибуты              | id (см. 2.2.3.1.2)<br>title (см. 2.2.3.1.1)<br>iconFont (см. 2.2.3.4.2) | showInMenu (см. 2.2.3.3.2)                                                                     |
| Вложенные<br>элементы | один или более<br>элементов<br>toolBarTray (см. 2.2.9)                  | аррCommand (см. 2.2.4)<br>command (см. 2.2.5)<br>toolBar (см. 2.2.7)<br>toolBarSet (см. 2.2.8) |
|                       |                                                                         | Данные элементы могут находиться в том числе и внутри других элементов.                        |

### 2.2.3.1 Атрибут id

2.2.3.1.1 Атрибут содержит уникальный идентификатор, предназначенный для однозначного связывания манифеста и КОМПАС-приложения в КОМПАС-3D.

Степень уникальности должна быть достаточной для исключения совпадений с другими аналогичными идентификаторами в манифестах КОМПАС-приложений.

- 2.2.3.1.2 Обязательный атрибут.
- 2.2.3.1.3 Идентификатор может состоять только из алфавитно-цифровых символов ASCII кода.
- 2.2.3.1.4 Рекомендация по значению id использовать текстовое представление GUID.
- 2.2.3.1.5 Пример:

id="667D78F2-476F-4161-AC6B-672E0D64CEBD"

### 2.2.3.2 Атрибут title

2.2.3.2.1 Атрибут содержит наименование приложения, которое будет отображаться в конфигураторе и меню КОМПАС-3D.

2.2.3.2.2 Обязательный атрибут.

- 2.2.3.2.3 Наименование приложения должно содержать только алфавитно-цифровые символы.
- 2.2.3.2.4 Пример:

title="Сервисные инструменты"

### 2.2.3.3 Атрибут showInMenu

2.2.3.3.1 Атрибут предназначен для управления отображением меню КОМПАС-приложения в меню КОМПАС-3D.

2.2.3.3.2 Необязательный атрибут.

Если атрибут не задан, то меню КОМПАС-приложения не будет отображаться.

Замечание. По состоянию разработки на 28.06.16 на стартовой странице нет Менеджера команд, и команды КОМПАС-приложения, для работы которых не требуется наличия открытых документов, могут быть вызваны только из меню.

2.2.3.3.3 Атрибуту могут быть заданы только значения **true** и **false**, записанные с маленькой буквы. При **showInMenu="true"** меню будет отображаться, при **showInMenu="false"** — не будет.

### 2.2.3.4 Атрибут iconFont

2.2.3.4.1 Содержит наименование шрифта (не имя файла шрифта, а собственно наименование шрифта, заданное в файле шрифта) и пиктограммы команд КОМПАС-приложения.

Внимание! В атрибуте в начало наименования шрифта необходимо добавить символ #.

2.2.3.4.2 Обязательный атрибут.

Следует заметить, что можно совсем не создавать шрифт пиктограмм для КОМПАС-приложения, а использовать пиктограммы из шрифта КОМПАС-приложения, но это не рекомендуется.

2.2.3.4.3 Пример задания атрибута шрифта Ascon Icons Service Tools, содержащегося в файле AsconIconsServiceTools-Regular.otf (файл во вложении):

iconFont="#Ascon Icons Service Tools"

## 2.2.4 <appCommand> — команда КОМПАС-приложения

2.2.4.1 **<appCommand>** — элемент, описывающий команду КОМПАС-приложения.

2.2.4.2 Данный элемент может быть использован:

• для полного описания команды (атрибуты представлены в таблице);

|          | Обязательные                            | Необязательные                                                                                                    |
|----------|-----------------------------------------|----------------------------------------------------------------------------------------------------|
| Атрибуты | id (см. 2.2.4.1)<br>title (см. 2.2.4.2) | <b>appIcon</b> (см. 2.2.4.3) или <b>icon</b> (см. 2.2.4.4), но не оба сразу.<br>Атрибуты необязательны, если команду требуется добавлять только в меню КОМПАС-приложения, не помещая на инструментальную панель. |

• для ссылки на существующее полное описание команды; в этом случае он должен иметь только атрибут id.

2.2.4.3 Рекомендуются следующие сценарии использования полного и ссылочного вариантов элемента.

1) Если команда используется в нескольких инструментальных панелях (см. 2.2.7), тогда необходимо выполнить следующее:

• в элементе **<application>** разместить **<appCommand>** с полным описание команды

<appCommand id="1" title="Тестовая команды" appIcon="E026" />

• в элементы <toolBar>, описывающие инструментальные панели (см. 2.2.7), добавить только ссылочный вариант элемента <a href="mailto:appCommand">ccылочный вариант элемента <a href="mailto:appCommand">ccылочный вариант элемента <a href="mailto:appCommand">ccылочный вариант элемента <a href="mailto:appCommand">ccылочный вариант элемента <a href="mailto:seare">ccылочный вариант элемента <a href="mailto:seare">seare</a>

```
<toolBar ... >
...
<appCommand id="1" />
...
```

</toolBar>

2) Если команда используется только в одной инструментальной панели, то элемент **<appCommand>** с полным описанием команды нужно сразу разместить внутри **<toolBar>** (см. 2.2.7):

<toolBar ... >

```
<appCommand ... />
...
</toolBar>
```

## 2.2.4.1 Атрибут id

2.2.4.1.1 Атрибут содержит номер команды КОМПАС-приложения, следовательно его значение должно содержать только цифры.

2.2.4.1.2 Обязательный атрибут.

2.2.4.1.3 Пример:

id="1"

### 2.2.4.2 Атрибут title

2.2.4.2.1 Атрибут содержит название команды, которое будет отображаться в меню КОМПАС-приложения и рядом с пиктограммой команды на панели команд (для несжатой панели).

#### 2.2.4.2.2 Обязательный атрибут.

2.2.4.2.3 Наименование приложения должно содержать только алфавитно-цифровые символы.

2.2.4.2.4 Пример:

title="Сервисные инструменты"

### 2.2.4.3 Атрибут аррІсоп

Код пиктограммы задается в 16-ричном представлении, например, **E000** для пиктограммы × из файла *AsconIconsServiceTools-Regular.otf*.

2.2.4.3.2 Обязательный атрибут, если команда должна отображаться в инструментальной панели и не задан атрибут **icon** (см. 2.2.4.4).

2.2.4.3.3 Пример:

appIcon="E000"

### 2.2.4.4 Атрибут ісоп

2.2.4.4.1 Значение атрибута — код символа пиктограммы команды из шрифта, используемого в КОМПАС-3D.

Код пиктограммы задается в 16-ричном представлении, например, **E0A9** для пиктограммы 💾 из шрифта, используемого в КОМПАС-3D.

2.2.4.4.2 Обязательный атрибут, если команда должна отображаться в инструментальной панели и не задан атрибут **appIcon** (см. 2.2.4.3)

2.2.4.4.3 Коды пиктограмм по состоянию разработки на 22.06.2016 см. во вложении в файле *Пиктограммы.pdf*.

2.2.4.4.4 Пример:

icon="E0A9"

## 2.2.5 <command> — КОМПАС-команда

2.2.5.1 **<command>** — элемент, описывающий команду КОМПАС-3D.

2.2.5.2 Данный элемент может быть использован для добавления команды КОМПАС-3D в

инструментальную панель КОМПАС-приложения.

2.2.5.3 Данный элемент может содержать только обязательный атрибут id — идентификатор команды КОМПАС-3D.

2.2.5.4 Данный элемент может быть использован только внутри элемента <toolbar> (см. 2.2.7).

#### 2.2.5.5 Пример:

```
<toolBar ... >
...
<command id="SMARTLINE"/>
...
</toolBar>
```

## 2.2.6 <group> — группы команд

2.2.6.1 Элемент **<group>** — вспомогательный элемент. О создании группы команд см. 1.6. 2.2.6.2 Содержимое элемента **<group>** представлено в таблице.

|                       | Обязательные                                                                                        | Необязательные |
|-----------------------|----------------------------------------------------------------------------------------------------|----------------|
| Вложенные<br>элементы | один или более элементов<br>< <b>appCommand&gt;</b> (см. 2.2.4)<br>< <b>command&gt;</b> (см. 2.2.5) | нет            |

2.2.6.3 Элемент **<group>** быть использован:

- для создания группы команд КОМПАС-приложения;
- для добавления определенной в КОМПАС-3D группы команд в инструментальную панель КОМПАС-приложения, в этом случае нужная группа задается по идентификатору.

2.2.6.4 Элемент **<group>** может быть использован только внутри описания инструментальной панели (элемента **<toolBar>**, см. 2.2.7).

2.2.6.5 Пример:

```
<toolBar ... >
...
<!-- Группа команд КОМПАС-приложения -->
<group>
...
</group>
<!-- Группа КОМПАС-команд построения отрезков -->
<group id="LineSegments" />
...
```

</toolBar>

## 2.2.7 <toolBar> — инструментальная панель

2.2.7.1 **<toolBar>** — элемент, описывающий инструментальную панель КОМПАС-приложения, в том числе её состав, дополнительно см. 1.4.

2.2.7.2 Данный элемент может быть использован:

• для полного описания инструментальной панели (атрибуты и содержимое элемента <toolBar> представлены в таблице);

|           | Обязательные                                 | Необязательные                                   |
|-----------|----------------------------------------------|--------------------------------------------------|
| Атрибуты  | <b>id</b> (см. 2.2.4.1)                      | columnsCount (см. 2.2.7.3)                       |
|           | <b>title</b> (см. 2.2.4.2)                   | <b>compressed</b> / <b>compact</b> (см. 2.2.7.4) |
|           |                                              | <b>manualResize</b> (см. 2.2.7.5)                |
|           |                                              |                                                  |
| Вложенные | один или более элементов                     | нет                                              |
| элементы  | <b><appcommand></appcommand></b> (см. 2.2.4) |                                                  |
|           | < <b>command</b> > (см. 2.2.5)               |                                                  |
|           | <b><group></group></b> (см. 2.2.6)           |                                                  |

- для ссылки на существующее полное описание инструментальной панели КОМПАСприложения; в этом случае он должен иметь только атрибут id — идентификатор нужной инструментальной панели.
- для ссылки на полное описание инструментальной панели, определенной в КОМПАС-3D, в этом случае он должен иметь только атрибут **id** идентификатор нужной инструментальной панели КОМПАС-3D:

```
<toolBarSet ... >
```

```
…
<!-- Использование инструментальной панели SYSTEM, определенной в КОМПАС -->
<toolBar id="SYSTEM"/>
…
</toolBarSet>
```

2.2.7.3 Рекомендуются следующие сценарии использования полного и ссылочного вариантов элемента.

1) Если панель используется в нескольких наборах панелей (см. 2.2.8), тогда

• в элементе <application> размещается <toolBar> с полным описанием инструментальной панели:

```
<toolBar id="ToolBar1" title="Tool bar 1" columnsCount="2" compressed="true" >
...
<appCommand ... />
...
<appCommand ... />
```

</toolBar>

• а в элементы <toolBarSet>, описывающие наборы инструментальных панелей (см. 2.2.8), добавляется только ссылочный вариант элемента <toolBar>:

```
<toolBarSet ... >
...
<toolBar id="ToolBar1" />
...
<toolBar id="ToolBarN" />
...
</toolBarSet>
```

2) Если панель используется только в одном наборе инструментальных панелей, то элемент **<toolBar>** с полным описанием размещается внутри элемента **<toolBarSet>** (см. 2.2.8):

```
<toolBarSet ... >
...
<command id="1" />
...
```

```
</toolBarSet>
```

2.2.7.4 В полное описание инструментальной панели, кроме задания её атрибутов, должны быть включены команды (как минимум одна), которые содержит эта панель:

```
<toolBar id="ToolBar1" title="Tool bar 1" columnsCount="2" compressed="true" >
...
<appCommand ... />
...
<appCommand ... />
...
</toolBar>
```

#### Примечание.

Команды, размещаются на панели построчно, слева направо, в порядке задания в элементе <toolBar> элементов <appCommand> (см. 2.2.4) и <command> (см. 2.2.5). Количество команд в строке равно значению columnsCount. Для примера на рисунке представлена схема размещения 18 команд на панели в графическом документе (высота области Менеджера команд соответствует количеству строк, дополнительно см. 1.1.3) с columnsCount равным 4:

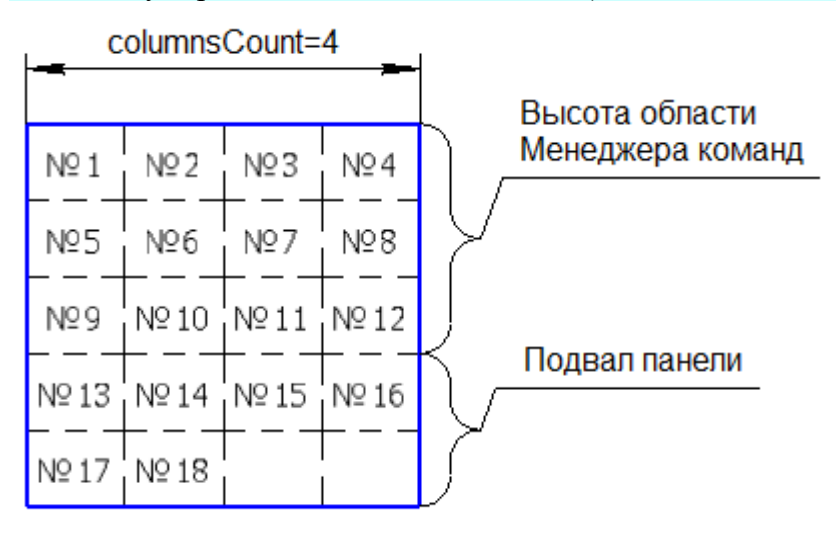

### 2.2.7.1 Атрибут id

2.2.7.1.1 Атрибут предназначен для однозначной идентификации панели в общем словаре всех панелей, имеющихся в КОМПАС-3D, в том числе добавленных другими приложениями. Соответственно, степень уникальности идентификатора должна быть достаточна для этого.

2.2.7.1.2 При совпадении имен разных панелей поведение КОМПАС-3D не определено.

2.2.7.1.3 Обязательный атрибут.

2.2.7.1.4 Идентификатор может состоять только из алфавитно-цифровых символов ASCII кода.

2.2.7.1.5 Рекомендации по значению id — использовать идентификаторы, содержащие две части:

- человекочитаемую часть для удобства создания и редактирования манифеста,
- часть, обеспечивающую уникальность идентификатора среди панелей КОМПАС-3D и панелей других приложений.

2.2.7.1.6 Пример идентификатора, в который для уникальности добавлена последняя группа цифр из GUID, заданного для идентификатора приложения:

```
<toolBar ... id="toolBar1 672E0D64CEBD" ...
```

### 2.2.7.2 Атрибут title

2.2.7.2.1 Атрибут содержит наименование инструментальной панели, которое будет отображаться в

её нижней части, см. 1.4.

#### 2.2.7.2.2 Обязательный атрибут.

2.2.7.2.3 Наименование инструментальной панели должно содержать только алфавитно-цифровые символы.

```
2.2.7.2.4 Пример:
```

<toolBar ... title="Инструменты" ...

### 2.2.7.3 Атрибут columnsCount

2.2.7.3.1 Атрибут задает количество колонок команд в инструментальной панели.

2.2.7.3.2 Значение атрибута должно содержать только цифры.

2.2.7.3.3 Минимальное значение — 1.

2.2.7.3.4 При выборе значения следует учитывать, что слишком большое количество столбцов приведет к замедлению зрительного поиска команды на панели, а слишком маленькое — к наличию невидимых команд в подвале панели.

#### 2.2.7.3.5 Необязательный атрибут.

При отсутствии атрибута количество колонок будет равно 3.

```
2.2.7.3.6 Пример:
```

<toolBar ... columnsCount="4" ...

### 2.2.7.4 Атрибут compressed / compact

2.2.7.4.1 Атрибут имеет разные названия:

- в описании инструментальных панелей графических документов нужно использовать compressed;
- в описании инструментальных панелей текстовых документов нужно использовать compact.

2.2.7.4.2 Необязательный атрибут.

При отсутствии атрибута панель будет несжатой, если для этого будет свободное место в Менеджере команд.

2.2.7.4.3 Атрибут предназначен для управления умолчательным состоянием отображения инструментальной панели (подробнее об инструментальных панелях см. 1.4).

2.2.7.4.4 Атрибуту могут быть заданы следующие значения: true и false, записанные с маленькой буквы.

При значении true панель будет сжатой, при false — несжатой.

2.2.7.4.5 Примеры

• для графических документов:

```
<toolBar ... compressed="true" ...
```

• для текстовых документов:

<toolBar ... compact ="true" ...

### 2.2.7.5 Атрибут manualResize

2.2.7.5.1 Атрибут предназначен для возможности отображения инструментальной панели в сжатом состоянии без возможности для пользователей «разжать» её вручную.

#### 2.2.7.5.2 Необязательный атрибут.

Примечания:

1) Задавать этот атрибут целесообразно, если необходимо иметь неразжимаемую панель.

2) При значении атрибута false панель становится сжатой вне зависимости от наличия и значения атрибутов compressed / compact ( см. 2.2.7.4).

2.2.7.5.3 Атрибуту могут быть заданы следующие значения: true и false, записанные с маленькой буквы.

При значении false панель будет неразжимаемой, задавать атрибут со значением true не имеет смысла (см. примечания в п. 2.2.7.5.2).

2.2.7.5.4 Пример:

<toolBar ... manualResize="false" ...

## 2.2.8 <toolBarSet> — наборы инструментальных панелей

2.2.8.1 <toolBarSet> — элемент, описывающий набор инструментальных панелей (см. 1.2).

2.2.8.2 Данный элемент используется:

• для полного описания набора инструментальных панелей КОМПАС-приложения (атрибуты и содержимое элемента <toolBarSet> представлены в таблице);

|           | Обязательные                   | Необязательные |
|-----------|--------------------------------|----------------|
| Атрибуты  | <b>id</b> (см. 2.2.8.1)        | нет            |
|           | title (см. 2.2.8.2)            |                |
|           | аррІсоп (см. 2.2.8.3)          |                |
|           | или i <b>con</b> (см. 2.2.8.4) |                |
| Вложенные | один или более элементов       | нет            |
| элементы  | <toolbar>(см. 2.2.7)</toolbar> |                |

 для добавления панелей КОМПАС-приложений в существующие описания наборов инструментальных панелей, определенных в КОМПАС-3D (атрибуты и содержимое элемента <toolBarSet> представлены в таблице);

|                       | Обязательные                                                   | Необязательные |
|-----------------------|----------------------------------------------------------------|----------------|
| Атрибуты              | id набора инструментальных панелей, определенного в КОМПАС-3D. | нет            |
| Вложенные<br>элементы | один или более элементов<br><toolbar> (см. 2.2.7)</toolbar>    | нет            |

• для ссылки на существующее полное описание набора инструментальных панелей; в этом случае он должен иметь только атрибут id — идентификатор нужного набора инструментальных панелей.

2.2.8.3 В Менеджере команд инструментальные панели в наборе КОМПАС-приложения отображаются в порядке их задания в описании набора.

2.2.8.4 При добавлении инструментальных панелей КОМПАС-приложения в наборы,

определенные в КОМПАС-3D, панели КОМПАС-приложения добавляются в конец списка панелей набора.

При добавлении в набор панелей, определенный в КОМПАС-3D, от нескольких КОМПАС-приложений их порядок относительно друг друга не определен.

2.2.8.5 Рекомендуется следующий сценарий использования элемента <toolBarSet>.

1) Определить нужное количество собственных наборов КОМПАС-приложения и дополнить наборы, определенные в КОМПАС-3D, инструментальными панелями КОМПАС-приложения: <a href="mailto:splication"></a>

```
...

<!-- Наборы панелей инструментов приложения -->

<toolBarSet id="toolBarSet1"... >

...

</toolBarSet id="toolBarSet2"... >

...

</toolBarSet ... >

<!-- Панели приложения интегрируемые в КОМПАС-набор cdw_main -->

<toolBarSet id="cdw_main">

...

</toolBarSet>

...

</application>
```

2) Разложить наборы КОМПАС-приложения по спискам наборов документов (см. 1.3, 2.2.9), дополненные наборы никуда включать не требуется:

```
<application ... >
...
<toolBarTray id="cdw_main">
<toolBarSet id="toolBarSet1"/>
<toolBarSet id="toolBarSet2"/>
</toolBarTray>
<toolBarTray id="frw_main">
<toolBarTray id="frw_main">
<toolBarTray>
...
</toolBarTray>
...
</application>
```

### 2.2.8.1 Атрибут id

2.2.8.1.1 Атрибут предназначен для однозначной идентификации набора инструментальных панелей КОМПАС-приложения в общем словаре всех наборов, имеющихся в КОМПАС-3D, в том числе добавленных другими приложениями. Соответственно, степень уникальности идентификатора должна быть достаточна для этого.

2.2.8.1.2 При совпадении имен разных наборов поведение КОМПАС-3D не определено.

#### 2.2.8.1.3 Обязательный атрибут.

2.2.8.1.4 Рекомендация по значению id — использовать идентификаторы, состоящие из двух частей:

- человекочитаемую часть для удобства создания и редактирования манифеста;
- часть, обеспечивающую уникальность идентификатора среди наборов панелей КОМПАС-3D и наборов панелей других приложений.

2.2.8.1.5 Пример идентификатора, в который для уникальности добавлена последняя группа цифр из GUID, заданного для идентификатора приложения:

```
<toolBarSet ... id="toolBarSet1_672E0D64CEBD" ...
```

### 2.2.8.2 Атрибут title

2.2.8.2.1 Атрибут содержит наименование набора инструментальных панелей, которое будет отображаться в списке наборов панелей, см. 1.1.2, 1.3.

2.2.8.2.2 Обязательный атрибут.

2.2.8.2.3 Наименование набора инструментальной панели должно содержать только алфавитноцифровые символы.

2.2.8.2.4 Пример:

```
<toolBarSet ... title="Moe KOMПAC-приложение, набор инструментов 1" ... >
```

### 2.2.8.3 Атрибут appIcon

2.2.8.3.1 Значение атрибута — код символа пиктограммы набора инструментальных панелей, заданного в атрибуте **iconFont** элемента **<a href="https://www.selfactionsummatrix-applications-commutations-commutations-commutations-commutations-commutations-commutation-commutation-commutatio-commutatico-commutation-commutation-commutation-commutatio** 

Код пиктограммы задается в 16-ричном представлении, например, E000 для пиктограммы  $\times$  из файла *AsconIconsServiceTools-Regular.otf*.

2.2.8.3.2 Обязательный атрибут, если не задан атрибут icon (см. 2.2.8.4).

```
2.2.8.3.3 Пример:
```

appIcon="E000"

### 2.2.8.4 Атрибут ісоп

2.2.8.4.1 Значение атрибута — код символа пиктограммы набора инструментальных панелей из шрифта, используемого в КОМПАС-3D.

Код пиктограммы задается в 16-ричном представлении, например, **E0A9** для пиктограммы Ширифта, используемого в КОМПАС-3D.

2.2.8.4.2 Обязательный атрибут, если не задан атрибут **appIcon** (см. 2.2.8.3).

2.2.8.4.3 Коды пиктограмм по состоянию разработки на 22.06.2016 см. в файле Пиктограммы.pdf.

2.2.8.4.4 Пример:

icon="E0A9"

## 2.2.9 <toolBarTray> — список наборов в КОМПАСдокументе

2.2.9.1 **<toolBarTray>** — элемент, представляющий список наборов инструментальных панелей в КОМПАС-документах (подробнее про списки наборов см. 1.3).

2.2.9.2 Элемент используется для добавления наборов инструментальных панелей КОМПАС-приложения в списки наборов КОМПАС-документов.

| 2.2 | 2.9 | ).? | 3 / | Атрибуты и | содержимое эј | лемента | <toolbartray></toolbartray> | представлены в | таблице. |
|-----|-----|-----|-----|------------|---------------|---------|-----------------------------|----------------|----------|
|     |     |     |     | 1 2        | / \ <b>1</b>  |         |                             | 1 / 1          | ,        |

|                       | Обязательные                                       | Необязательные |
|-----------------------|----------------------------------------------------|----------------|
| Атрибуты              | <b>id</b> (см. 2.2.9.1)                            | нет            |
| Вложенные<br>элементы | один или более элементов<br>toolBarSet (см. 2.2.8) | нет            |

### 2.2.9.1 Атрибут id

2.2.9.1.1 Атрибут содержит уникальный идентификатор типа КОМПАС-документа, в который нужно добавить наборы панелей КОМПАС-приложения.

Примечание - Подключать наборы панелей КОМПАС-приложения имеет смысл только для тех типов КОМПАС-документов, с которыми работает КОМПАС-приложение.

#### 2.2.9.1.2 Обязательный атрибут.

2.2.9.1.3 Возможные значения атрибута id представлены в таблице.

| Тип КОМПАС-документа                         | Значение   |
|----------------------------------------------|------------|
| чертеж                                       | cdw_main   |
| фрагмент                                     | frw_main   |
| деталь                                       | m3d_main   |
| сборка                                       | a3d_main   |
| спецификация                                 | spc_main   |
| спецификация, подчиненный режим              | spc_slave  |
| текстовый документ                           | text_main  |
| технические требования 2D, подчиненный режим | tdem_slave |

2.2.9.1.4 Пример добавления набора панелей КОМПАС-приложения в список наборов документа чертеж:

```
<application>
...
<toolBarTray id="cdw_main">
<toolBarSet id="toolBarSet1_672E0D64CEBD" />
</toolBarTray>
...
</application>
```